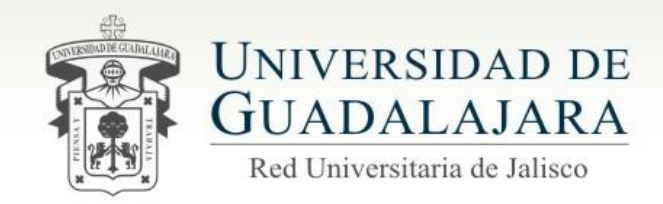

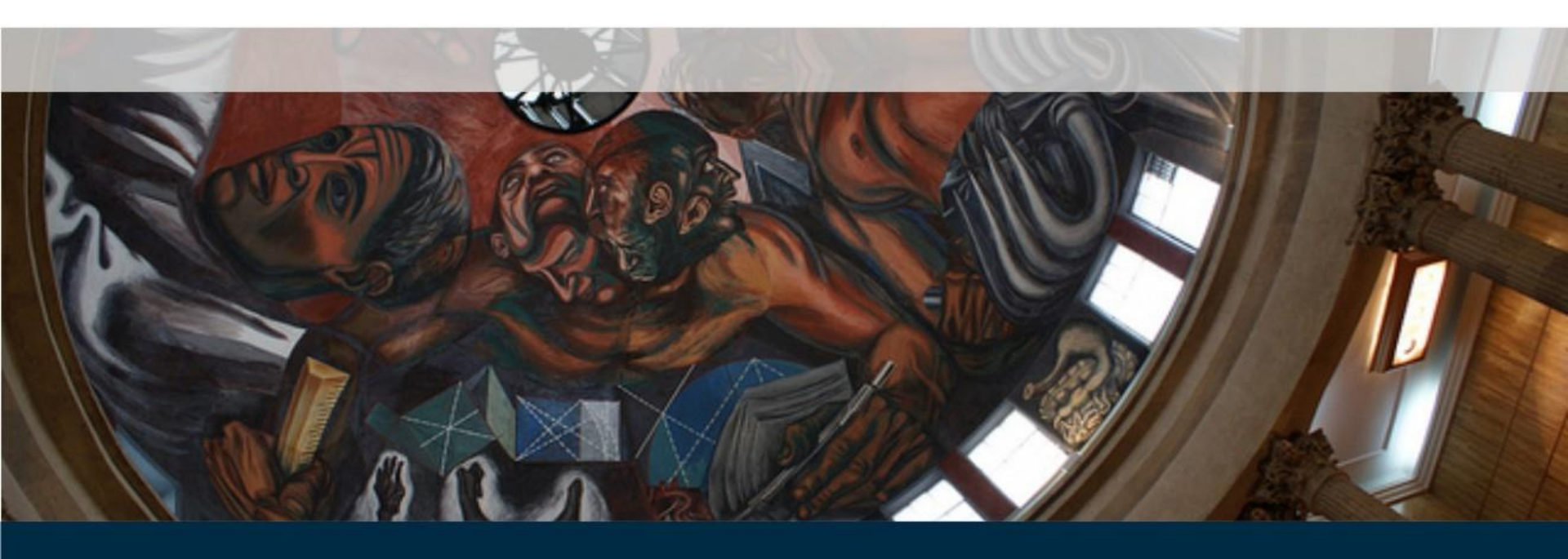

Guía para la asignación, habilitación y deshabilitación de derechos de usuario en el sistema P3e (Rol Coordinador de Planeación).

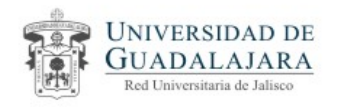

## En el portal de la UdeG, despliegue el menú Otros sitios y de clic en SIIAU

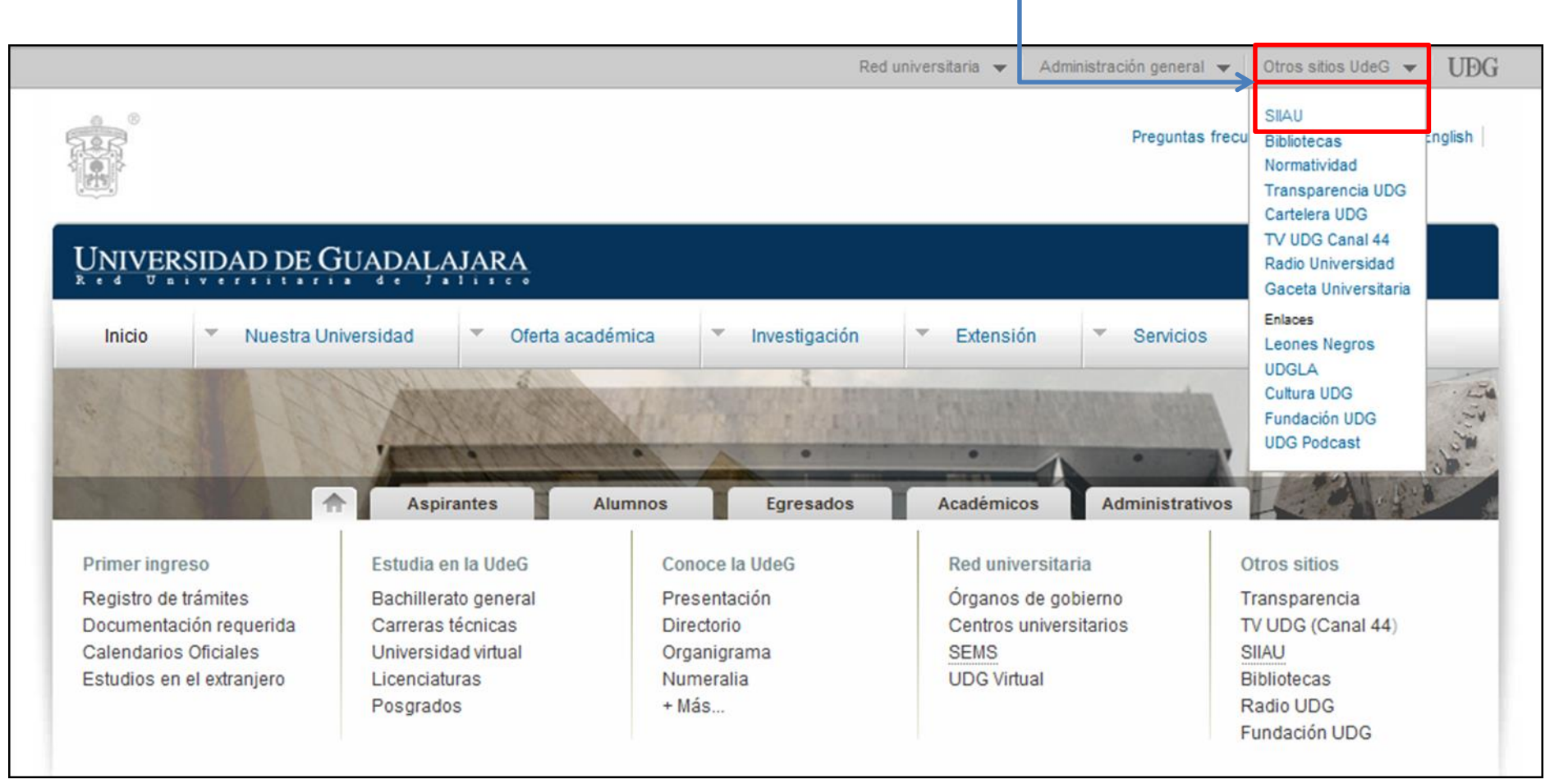

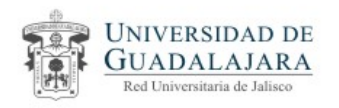

# Aparecerá la pantalla de inicio del SIIAU, <u>de clic en las siglas P3E</u> para entrar al sistema P3E.

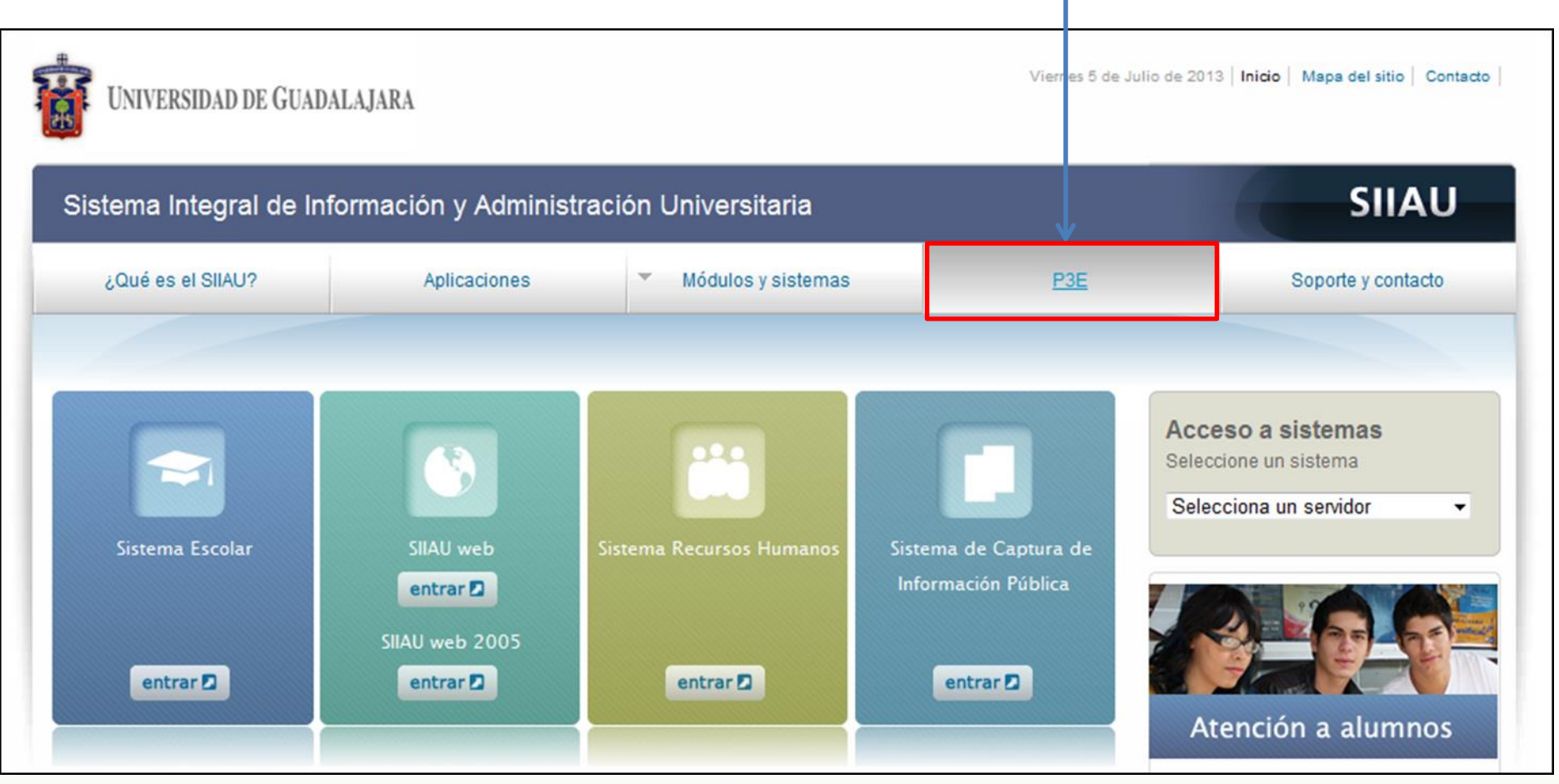

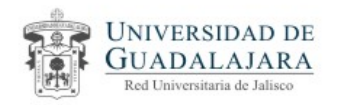

# Surgirá la pantalla de Ingreso al Sistema P3E.

En el campo Usuario teclee su código de trabajador y en el de Password el NIP con el

que entra al sistema P3e. Enseguida de clic en <u>Aceptar</u>

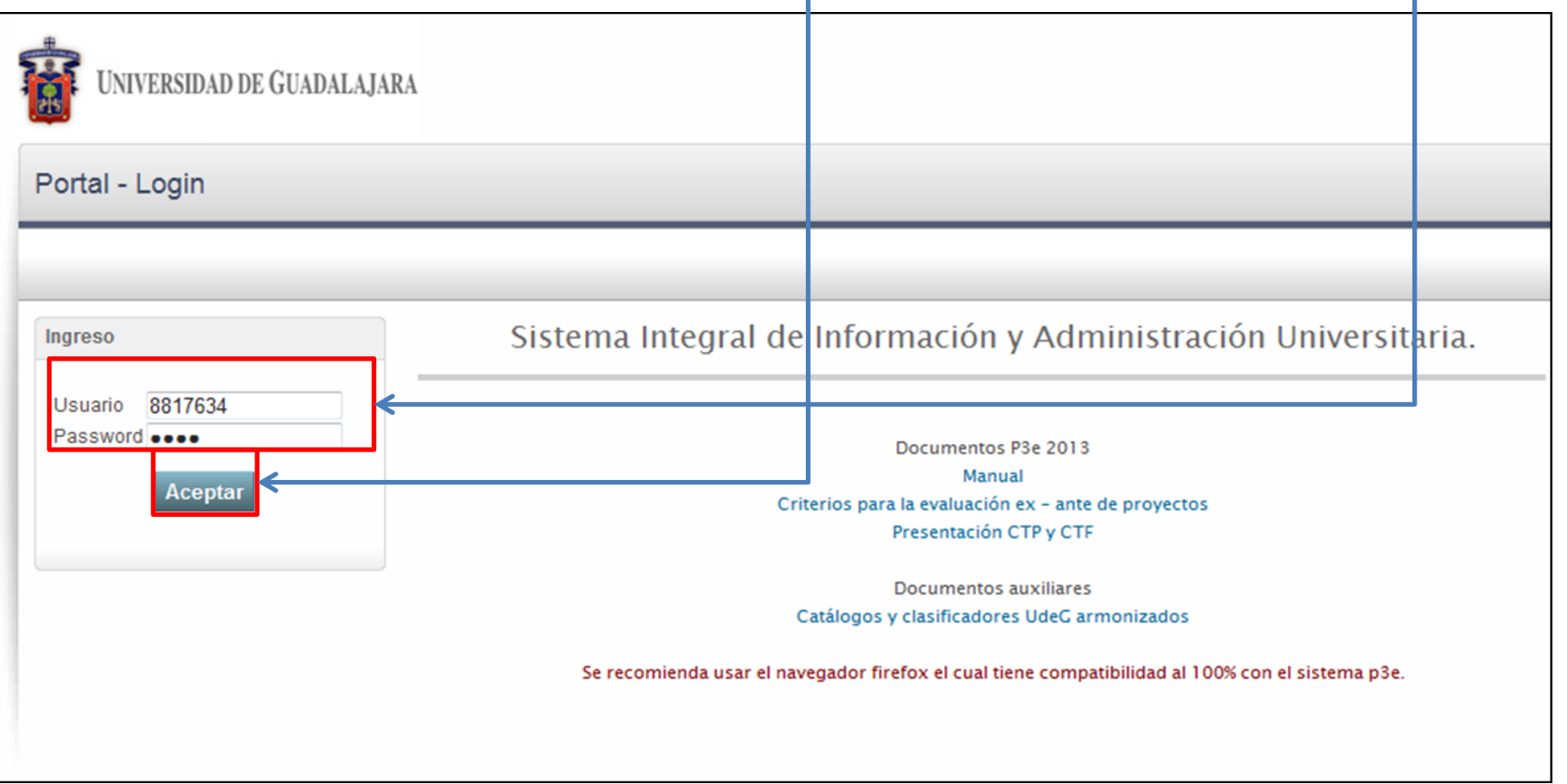

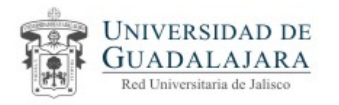

Aparecerá una vista que le muestra la Entidad de red y/o Uresa la cual Ud., perteneceAsí como los Módulos en los cuales tiene derechos.Para asignar derechos odeshabilitarlos seleccione el de UsuariosVaria signar derechos o

| UNIVERSIDAD DE GUADALAJARA                                                                                                    |                                                 |                                                  | CARLOS ROBERTO MOYA JIMENEZ |
|----------------------------------------------------------------------------------------------------|-------------------------------------------------|--------------------------------------------------|-----------------------------|
| p3e - CARLOS ROBERTO MOYA JIMENEZ                                                                                                    |                                                 |                                                  |                             |
| Administración del Core p3e                                                                                                    |                                                 |                                                  |                             |
| Es probable que por la resolución de su mo                                                                                             | nitor o el tamaño de su pantalla, la informació | ón se muestre en la parte inferior de la página. |                             |
|                                                                                                    |                                                 |                                                  |                             |
| Menú                                                                                                    |                                                 |                                                  |                             |
| Proyectos  Plan Entidad Red (PER)                                                                                                    |                                                 |                                                  | E                           |
| Proyectos Vice                                                                                                    |                                                 |                                                  |                             |
| Fondos Externos Determinados 🔸                                                                                                    |                                                 |                                                  |                             |
|                                                                                                    |                                                 |                                                  |                             |
|                                                                                                    |                                                 |                                                  |                             |
|                                                                                                    |                                                 |                                                  |                             |
| 52P                                                                                                    |                                                 |                                                  |                             |
| UNIVERSIDAD DE GUADALAJARA<br>COORDINACIÓN GENERAL DE TECNOLOGÍAS DE INFORMACIÓN<br>COORDINACIÓN GENERAL DE TECNOLOGÍAS DE INFORMACIÓN |                                                 |                                                  |                             |
| Av. Juárez Nº 976, Piso 2, Col. Centro, C.P. 44100, Guadalajara, Jalisco, México.                                                      |                                                 |                                                  | -                           |

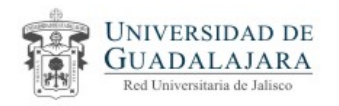

# En la vista que surge , de clic sobre <u>Administrar</u>

| UNIVERSIDAD DE GUADALAJARA                                                                                                    | CARLOS ROBERTO MOYA JIMENEZ         • 05 de julio de 2013         • Salir    |
|----------------------------------------------------------------------------------------------------|------------------------------------------------------------------------------|
| p3e - CARLOS ROBERTO MOYA JIMENEZ                                                                                                    |                                                                              |
| Administración del Core p3e<br>Es probable que por la resolución de su monitor o el tamaño                                                                                                    | te su pantalla, la información se muestre en la parte inferior de la página. |
| OFICINA DE VICERRECTORIA ▼                                                                                                    |                                                                              |
| Menú<br>Administrar                                                                                                    |                                                                              |
| UNIVERSIDAD DE GUADALAJARA<br>COORDINACIÓN GENERAL DE TECNOLOGÍAS DE INFORMACIÓN<br>COORDINACIÓN GENERAL DE TECNOLOGÍAS DE INFORMACIÓN<br>Av. Juárez Nº 976, Piso 2, Col. Centro, C.P. 44100, Guadalajara, Jalisco, México. |                                                                              |

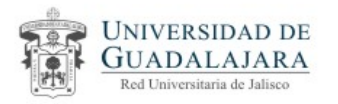

El sistema , muestra una pantalla mediante la cual Ud. puede <u>Agregar, Eliminar , Habilitar</u> <u>o Deshabilitar derecho</u>s (Roles) a los usuarios. De <u>clic sobre</u> el <u>icono</u> que esta a un lado de la opción Agregar/Eliminar Roles.

| The second second secon | CARLOS ROBERTO MOYA JIMENEZ     * 05 de julio de 2013     * Salir |
|----------------------------------------------------------------------------------------------------|-------------------------------------------------------------------|
| p3e - CARLOS ROBERTO MOYA JIMENEZ                                                                                                    |                                                                   |
| Administración del Core p3e                                                                                                    |                                                                   |
| Es probable que por la resolución de su monitor o el tamaño de su pantalla, la información se muestre en la parte inferior de la                                                                                                    | página.                                                           |
| Menú Agregar / Eliminar Roles                                                                                                    |                                                                   |
| Proyectos       +         Plan Entidad Red (PER)       +         Proyectos Vice       +         Usuarios       +         Fondos Externos Determinados       +                                                                                                    | E                                                                 |
| UNIVERSIDAD DE GUADALAJARA<br>COORDINACIÓN GENERAL DE TECNOLOGÍAS DE INFORMACIÓN<br>COORDINACIÓN GENERAL DE TECNOLOGÍAS DE INFORMACIÓN<br>AV. LIVERZ Nº 375. BED 2. COL CRETER C. P. 44100. Guadalairea, Lalisco Máxico                                                                                                    |                                                                   |

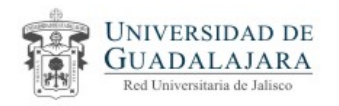

A la pantalla anterior se sobrepondrá otra ,en esta, *tecleé la clave de la Ures* en donde se agregaran o eliminaran derechos .

|                                   | Usuarios p3e                              | х  | CARLOS ROBERTO MOYA JIMENEZ                            |
|-----------------------------------|-------------------------------------------|----|--------------------------------------------------------|
| UNIVERSIDAD DE GUADALAJARA        | Unidad: 3.1 Buscar                        |    | <ul> <li>05 de julio de 2013</li> <li>Salir</li> </ul> |
| p3e - CARLOS ROBERTO MOYA JIMENEZ | Descripción:                              |    |                                                        |
|                                   | URES                                      | \$ |                                                        |
| Administración del Core p3e       | No se encontraron unidades                |    |                                                        |
| Es probable d                     |                                           |    | e la página.                                           |
| OFICINA DE VICERRECTORIA          | Usuario: Buscar                           |    | E                                                      |
| Menú                              | - Tipo de Usuario 💿 Normal 🔘 Solo Lectura |    |                                                        |
| Proyectos   Habilita              | Id (d b)                                  | 1  |                                                        |
| Plan Entidad Red (PER)            | Rol Ures                                  | ٥  |                                                        |
| Proyectos Vice                    | No se encontraron roles                   |    |                                                        |
| Usuarios 🕨                        | II II III                                 |    |                                                        |
| Fondos Externos Determinados 🔹    | Insertar Rol Borrar Rol                   |    |                                                        |
|                                   |                                           |    |                                                        |
|                                   |                                           |    |                                                        |
|                                   |                                           |    |                                                        |
|                                   |                                           | ß  |                                                        |

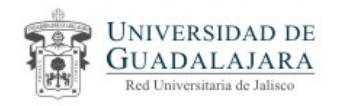

## El sistema le mostrara la Ures cuya clave tecleó y las relacionadas o dependientes de ella,

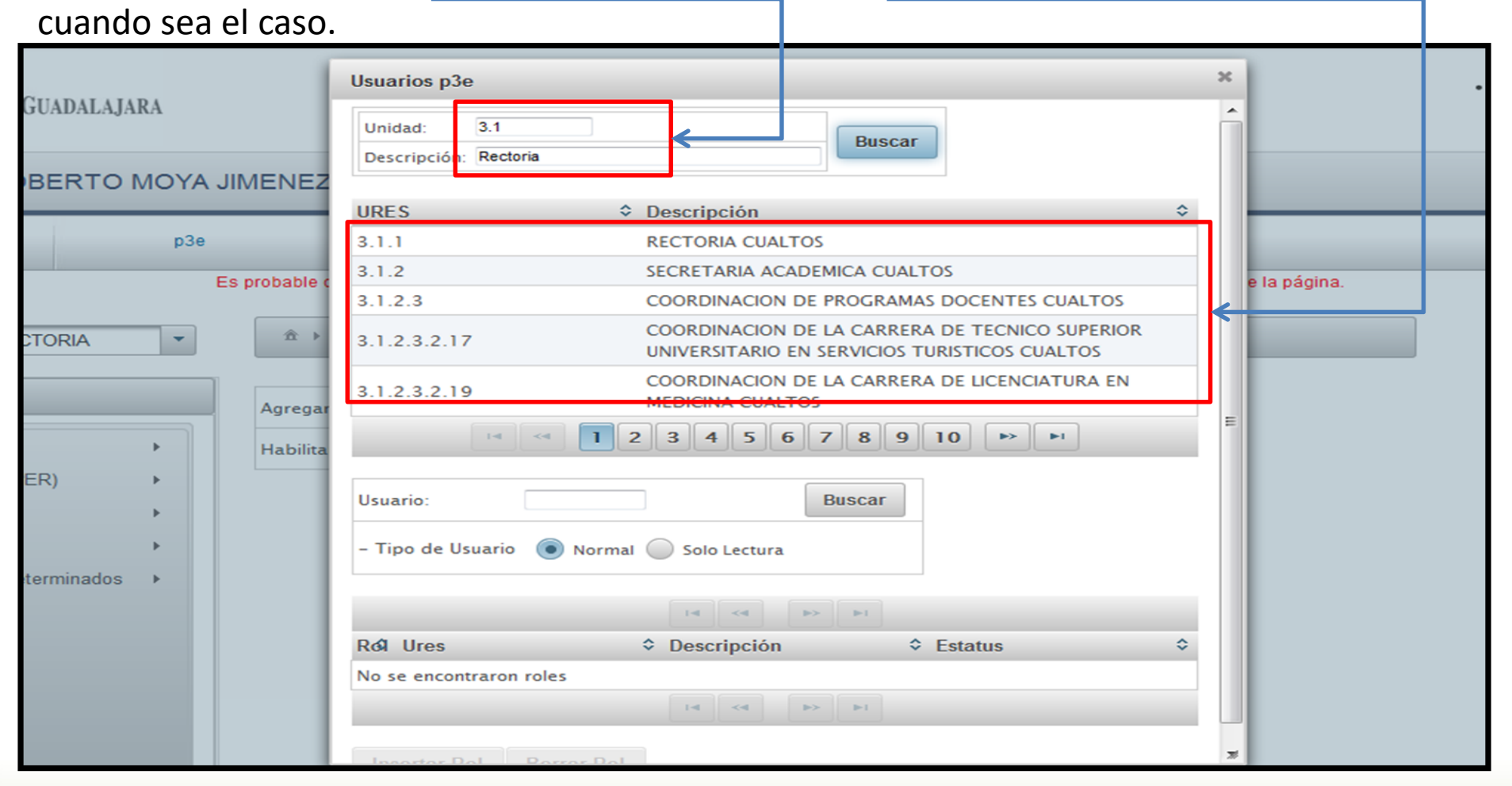

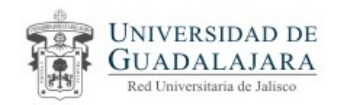

De no conocer la clave de la Ures:

1)teclee, en mayúsculas el nombre de ella dentro del campo Descripción,

2) de clic en el botón Buscar.

3)El sistema le mostrara la Ures que corresponden al nombre tecleado,

4) asimismo le pedirá que capture la clave de Ures.

| UNIVERSIDAD DE GUADALAJARA   | Usuarios p3e<br>Unidad:<br>Descripción: RECTORIA CUALTOS<br>Unidad: | × | Error: CARLOS ROBERTO MOVA JIMENEZ     Error: CARLOS ROBERTO MOVA JIMENEZ     Capture la clave de la unidad service |
|------------------------------|---------------------------------------------------------------------|---|----------------------------------------------------------------------------------------------------|
| Administración del Cara nº2a | URES                                                                | ٥ |                                                                                                    |
| Fs proba                     | 3.1.1.1 OFICINA RECTORIA CUALTOS                                    |   | e la nánina                                                                                                    |
|                              | H (4 ] (5 )H                                                        |   | E                                                                                                    |

5)Tecleé la clave de la Ures,

6)selecciónela de entre las que el sistema le presenta

7)El sistema emitirá un mensaje

|                         |                | Usuarios p3e | 3                    |        | ×  |             | Éxito, CARLOS ROBERTO MONA JANENEZ |
|-------------------------|----------------|--------------|----------------------|--------|----|-------------|------------------------------------|
| UNIVERSIDAD DE GUADAL?  | AJAKA 5        | Unidad:      | 3.1.1                | Buscar | (  | 7           | Clasificador encontrado            |
| p3e - CARLOS ROBERT     | O MOYA JIMENEZ | Descripción: | RECTORIA CUALTOS     |        |    |             |                                    |
|                         |                | URES         | Descripción          |        | \$ |             |                                    |
| Administración del Core | p3e            | 3.1.1        | RECTORIA CUALTOS     |        |    |             |                                    |
|                         | Es pable       | 3.1.1.1      | OFICINA RECTORIA CUA | LTOS   |    | e la página |                                    |
|                         |                |              | 14 44                | 1      |    |             | _                                  |

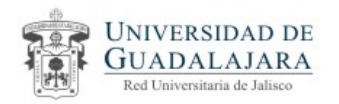

Seleccionada la Ures,

1) tecleé el código del trabajador al que le asignara o inhabilitara roles(derechos)

2) de clic en Buscar

| Unidad:      | 3.1                      |    |
|--------------|--------------------------|----|
| Descripción: | RECTORIA CUALTOS Buscar  |    |
| URES         | Descripción              | \$ |
| 3.1.1        | RECTORIA CUALTOS         |    |
| 3.1.1.1      | OFICINA RECTORIA CUALTOS |    |
|              |                          |    |
|              |                          |    |
| Usuario:     | 8817634 2 Buscar         |    |

3)El sistema presentara un mensaje diciendo que encontró al usuario

4) y mostrara el nombre del mismo.

| UNIVERSIDAD DE GUADALAJA | RA                          | 3                                                                                              | 1  | Éxito, CARLOS ROBERTO MOVA JMENEZ<br>Se encontró al usuario |
|--------------------------|-----------------------------|------------------------------------------------------------------------------------------------|----|-------------------------------------------------------------|
| -                        | Usuarios p3e                |                                                                                                |    | X                                                           |
| p3e - CARLOS ROBERTO     | Unidad: 3.1<br>Descripción: | Buscar                                                                                         |    | 1                                                           |
|                          | URES                        | Descripción                                                                                    | ٥  |                                                             |
|                          | 3.1.1                       | RECTORIA CUALTOS                                                                               |    |                                                             |
| OFICINA DE VICERRECTORIA | 3.1.2                       | SECRETARIA ACADEMICA CUALTOS                                                                   |    |                                                             |
|                          | 3.1.2.3                     | COORDINACION DE PROGRAMAS DOCENTES CUALTOS                                                     |    |                                                             |
| Menú                     | 3.1.2.3.2.17                | COORDINACION DE LA CARRERA DE TECNICO SUPERIOR UNIVERSITARIO EN SERVICIO<br>TURISTICOS CUALTOS | 2C | =                                                           |
| Proyectos                | 3.1.2.3.2.19                | COORDINACION DE LA CARRERA DE LICENCIATURA EN MEDICINA CUALTOS                                 |    |                                                             |
| Plan Entidad Red (PER)   | 14                          | 1 2 3 4 5 6 7 8 9 10 🕨 🕨                                                                       |    |                                                             |
| Proyectos Vice           |                             |                                                                                                |    |                                                             |
| Usuanos                  | Usuario: 8817634            | CARLOS ROBERTO MOYA JIMENEZ                                                                    |    |                                                             |

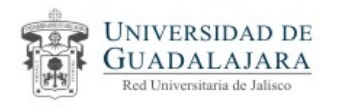

#### Enseguida :

 Elija que tipo de rol le asignara al usuario, *Normal* (ver, cargar y editar proyectos) o de *Sólo lectura* (nada mas puede consultar proyectos);
 De clic en Insertar Rol

| Usuarios p3e                               |                                                                  |                                         |
|--------------------------------------------|------------------------------------------------------------------|-----------------------------------------|
| Unidad: 3.1<br>Descripción: Buscar         |                                                                  |                                         |
| URES                                       | Descripción                                                      | \$                                      |
| 3.1.1                                      | RECTORIA CUALTOS                                                 |                                         |
| 3.1.2                                      | SECRETARIA ACADEMICA CUALTOS                                     |                                         |
| 3.1.2.3                                    | COORDINACION DE PROGRAMAS DOCENTES CUALTOS                       |                                         |
| 3.1.2.3.2.17                               | COORDINACION DE LA CARRERA DE TECNICO SUPERIOR UNIVER            | SITARIO EN SERVICIOS TURISTICOS CUALTOS |
| 3.1.2.3.2.19                               | COORDINACION DE LA CARRERA DE LICENCIATURA EN MEDICINA           | A CUALTOS                               |
|                                            | Id (d <b>12345678910 &gt;&gt;</b>                                |                                         |
| Tipo de Usuario 💿 Normal 🔘 Solo Lectura    | 14 44 14 141                                                     |                                         |
| Rol 🗘 Ures                                 | Descripción                                                      | Estatus                                 |
| V 1.3.1                                    | OFICINA DE VICERRECTORIA                                         | Habilitado                              |
| N1 1.3.7.2                                 | UNIDAD DE PLANEACION, PROGRAMACION Y EVALUACION                  | Habilitado                              |
| N1 1.3.7.3                                 | UNIDAD DE ESTADISTICA E INFORMACION INSTITUCIONAL                | Habilitado                              |
| N1 1.3.7.4                                 | UNIDAD PARA EL DESARROLLO INSTITUCIONAL                          | Habilitado                              |
| N2 1.3.7                                   | COORDINACION GENERAL DE PLANEACION Y DESARROLLO<br>INSTITUCIONAL | Habilitado                              |
|                                            | 14                                                               |                                         |
| Insertar Rol 2 Rol                         |                                                                  |                                         |
| COOL CENERAL DE TECNOLOGIAS DE INFORMACIÓN |                                                                  |                                         |

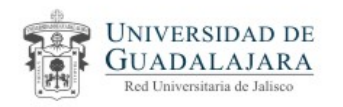

#### El sistema emitirá un mensaje avisándole que se asignaron los derechos(rol)

| е<br>03е | Usuarios p3e                                        | Éxito.<br>Se însertó el rol correctamente              |
|----------|-----------------------------------------------------|--------------------------------------------------------|
| Ad       | URES                                                | \$                                                     |
| -        | 3.1.1 RECTORIA CUALTOS                              |                                                        |
|          | 3.1.2 SECRETARIA ACADEMICA CUALTOS                  |                                                        |
| _        | 3.1.2.3 COORDINACION DE PROGRAMAS DOCENTES O        | UALTOS                                                 |
| OF       | 3.1.2.3.2.17 COORDINACION DE LA CARRERA DE TECNICO  | SUPERIOR UNIVERSITARIO EN SERVICIOS TURISTICOS CUALTOS |
|          | 3.1.2.3.2.19 COORDINACION DE LA CARRERA DE LICENCIA | TURA EN MEDICINA CUALTOS                               |
|          | Usuario: 8817634 Buscar CARLOS ROBERTO MOYA JIMENEZ | 9 10 •> •                                              |

Para borrar roles (derechos) se siguen las mismas acciones que para insertar, pero en vez de dar clic sobre el campo *Insertar* se presiona el campo *Borrar*, el sistema emitirá un mensaje confirmando que el rol se ha borrado.

Cabe señalar que el campo Borrar solo aparece cuando las personas tienen derechos

| ados 🕨 | Usuario:             | 8817634               | Buscar CARLOS ROBERTO N<br>JIMENEZ | E | Exito, CARLOS ROBERTO MOYA JIMENEZ |
|--------|----------------------|-----------------------|------------------------------------|---|------------------------------------|
|        | - Tipo de<br>Usuario | Normal 💿 Solo Lectura | a                                  |   | Se borro el rol correctamente      |
|        | Rol Ures             | Descrip               | pción                              | • |                                    |
|        |                      | 14 <4                 |                                    |   |                                    |
|        | Insertar Rol         | Borrar Rol            |                                    | ж |                                    |

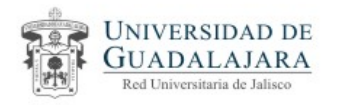

<u>Para Habilitar o Deshabilitar Roles</u>, en la misma pantalla donde se Agregan o Elimina Roles, <u>seleccione la opción</u> Habilitar / Deshabilitar <u>dando clic al icono</u> que se encuentra a un lado

de esta.

| FICINA DE VICERRECTORIA      | • | æ ⊧p3e                           |
|------------------------------|---|----------------------------------|
| Menú                         |   | Agregar / Eliminar Roles         |
| Proyectos                    | • | Habilitar / Deshabilitar Roles 👔 |
| Plan Entidad Red (PER)       | • |                                  |
| Proyectos Vice               | • |                                  |
| Usuarios                     | • |                                  |
| Fondos Externos Determinados | • |                                  |
|                              |   |                                  |

Surgirá una pantalla mediante la cual podremos localizar la Ures y al trabajador al que le habilitaremos o deshabilitaremos los roles

| UNIVERSIDAD DE GUADALAJARA    | Usuarios p3e                                                                                                    | 15 de julio de 2013     Salir |
|-------------------------------|----------------------------------------------------------------------------------------------------|-------------------------------|
| p3e - CARLOS ROBERTO MOYA JIN | I ≪ 29 30 31 32 33 <b>34</b> 35 36 37 38 → →                                                                                                    |                               |
| Administración del Core p3e   | Clave   Ures  Codigo  Nombre  Rol  Estatus                                                                                                    | °                             |
| Esp                           | 1.3.7.3 UNIDAD DE<br>ESTADISTICA E<br>INFORMACION<br>INSTITUCIONAL<br>UNIDAD DE<br>ESTADISTICA E<br>8817634<br>MOYA JIMENEZ<br>N1 : Rol nivel 1<br>Habilitado | 18.                           |
| OFICINA DE VICERRECTORIA *    | UNIDAD DE JORGE IGNACIO<br>1.3.7.3 ESTADISTICA E 2416409 VILLASE¥OR N1 : Rol nivel 1 Deshabilitado<br>INFORMACION BECERRA                                     |                               |

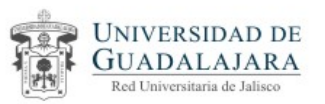

En pantalla se refinara la localización del usuario ,progresivamente , en la medida en que 1)Pongamos la clave de la Ures , nos mostrara todas las de esa clave;

2)Tecleemos el nombre de la Ures, nos mostrara todas las que inician son esa clave y contiene ese nombre;

3) Escribir el código del trabajador,

| UNIVERSIDAD DE GUADALAJARA    | Usuarios p3e                                                                                                    | 15 de julio de 2013     Salir |
|-------------------------------|----------------------------------------------------------------------------------------------------|-------------------------------|
| p3e - CARLOS ROBERTO MOYA JIN | 1         2         3         4         5         6         7         8         9         10         ▶         ▶           Clave         ♦         Ures         Codigo         ♦         Nombre         ♦         Rol         ♦ |                               |
| Administración del Core p3e   | 3. CENTRO ADAN SINOHE                                                                                                    | Estatus v                     |
| Esp                           | 3.1 UNIVERSITARIO DI 2422425 SANCHEZ CPL : Rol Coord.<br>LOS ALTOS RODRIGUEZ de Planeación                                                                                                    | Habilitado 1a.                |
|                               |                                                                                                    |                               |

| UNIVERSIDAD DE GUADALAJARA    | Usuarios p3e | 2                           |          |                                       |                  |                | 15 de julio de 2013     Salir    |
|-------------------------------|--------------|-----------------------------|----------|---------------------------------------|------------------|----------------|----------------------------------|
| P20 CARLOS PORERTO MOVA IN    | 123456789    |                             |          |                                       |                  |                |                                  |
| pse - CARLOS ROBERTO MOYA JIN | Clave        | ≎ Ures ≎                    | Codigo 🔇 | Nombre \$                             | Rol              | ♦<br>Fetatus ♦ |                                  |
| Administración del Core p3e   | 3.1          | cualtos                     |          |                                       |                  | Lotatus        |                                  |
| Esp                           | 3.1.1        | RECTORIA<br>CUALTOS         | 2948283  | ANTONIO PEREZ<br>ANGEL                | N3 : Rol nivel 3 | Habilitado     | 1a.                              |
| OFICINA DE VICERRECTORIA      | 3.1.1.1      | OFICINA RECTORIA<br>CUALTOS | 2422425  | ADAN SINOHE<br>SANCHEZ<br>RODRIGUEZ   | N3 : Rol nivel 3 | Habilitado     |                                  |
| UNIVERSIDAD DE GUADALAJARA    | uarios p3e   |                             | 3        |                                       |                  | ×              | • 15 de julio de 2013<br>• Salir |
|                               |              | 10                          | a (a 1 ) | > 8-1                                 |                  |                |                                  |
| 53e - CARLOS ROBERTO MOYA JIN | Clave \$     | Ures 🗘                      | Codigo 🤇 | Nombre \$                             | Rol 🗘            | Estates A      |                                  |
| Administración del Core n3e   | .1           | cualtos 24                  |          |                                       |                  | Estatus 🗸      |                                  |
| Es p                          | 3.1.1.1 C    | PFICINA RECTORIA<br>CUALTOS | 2422425  | ADAN SINOHE<br>SANCHEZ N<br>RODRIGUEZ | 3 : Rol nivel 3  | Habilitado     |                                  |
|                               |              | COORDINACIÓN                |          | DAN SINOHE                            |                  |                |                                  |

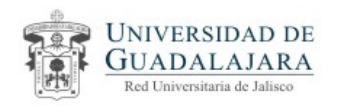

Localizado el trabajador para cambiar el estatus de su Rol

1) hay que dar clic sobre el campo Habilitado o Deshabilitado.

- 2)Dar clic en el campo Guardar Cambios
- 3) El sistema enviara un mensaje confirmando los cambios
- 4) Cerrar la pantalla

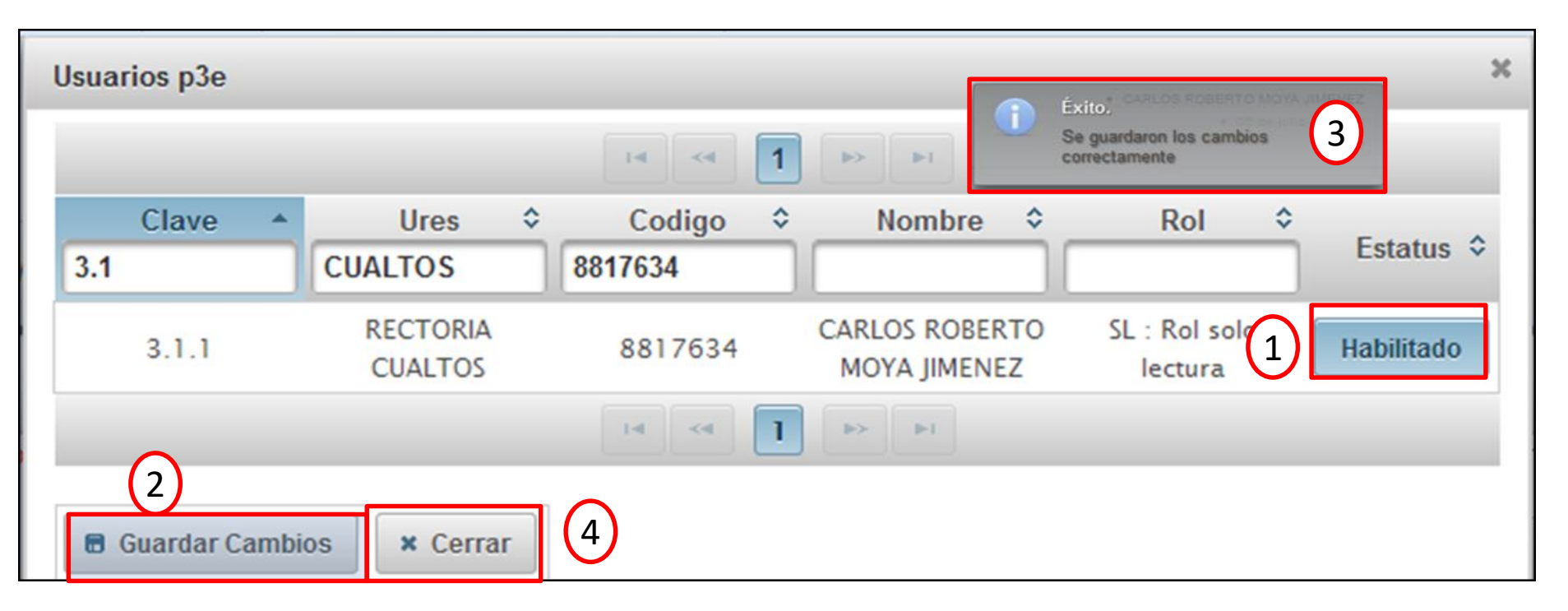